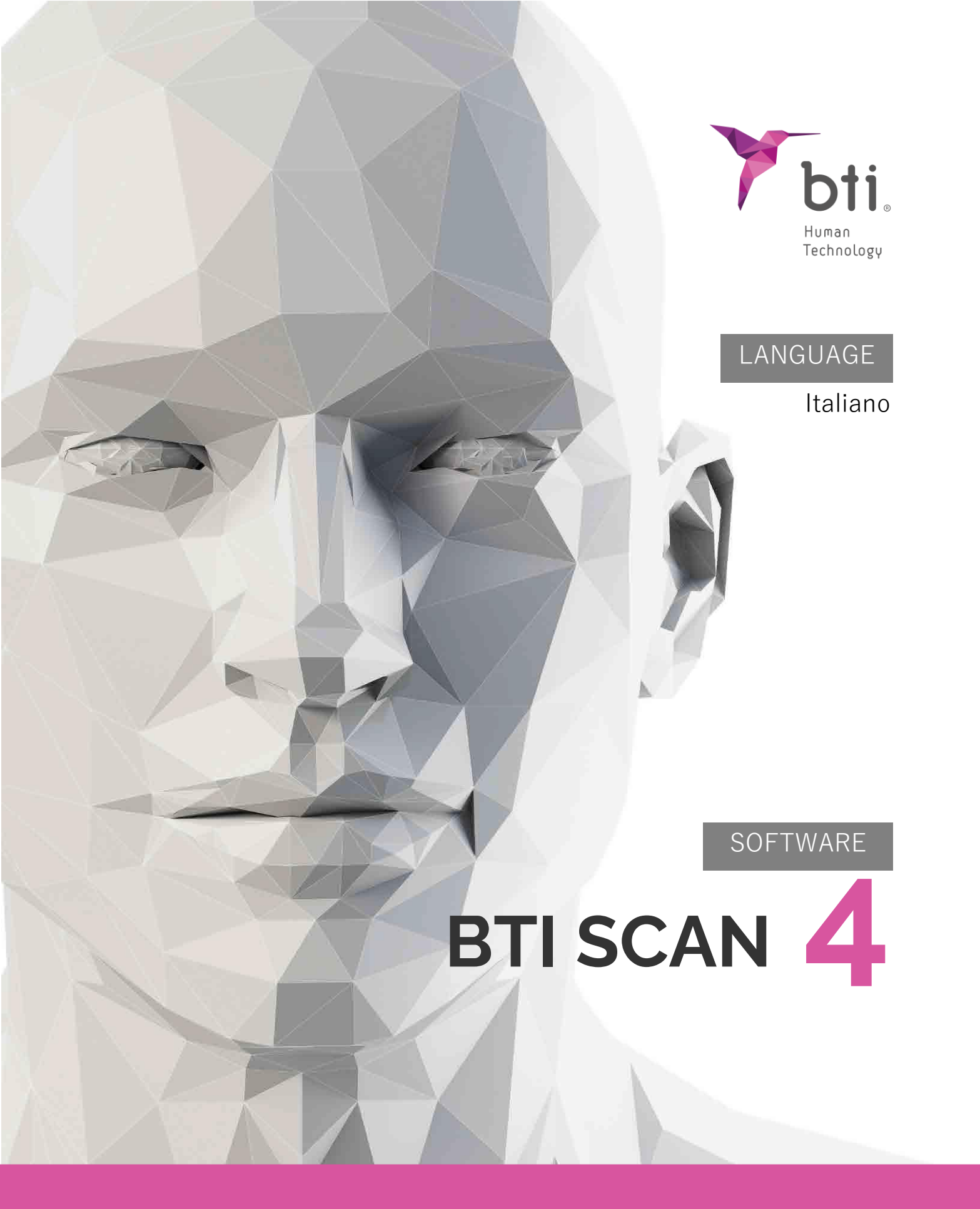

Pianificazione di implantologia dentale

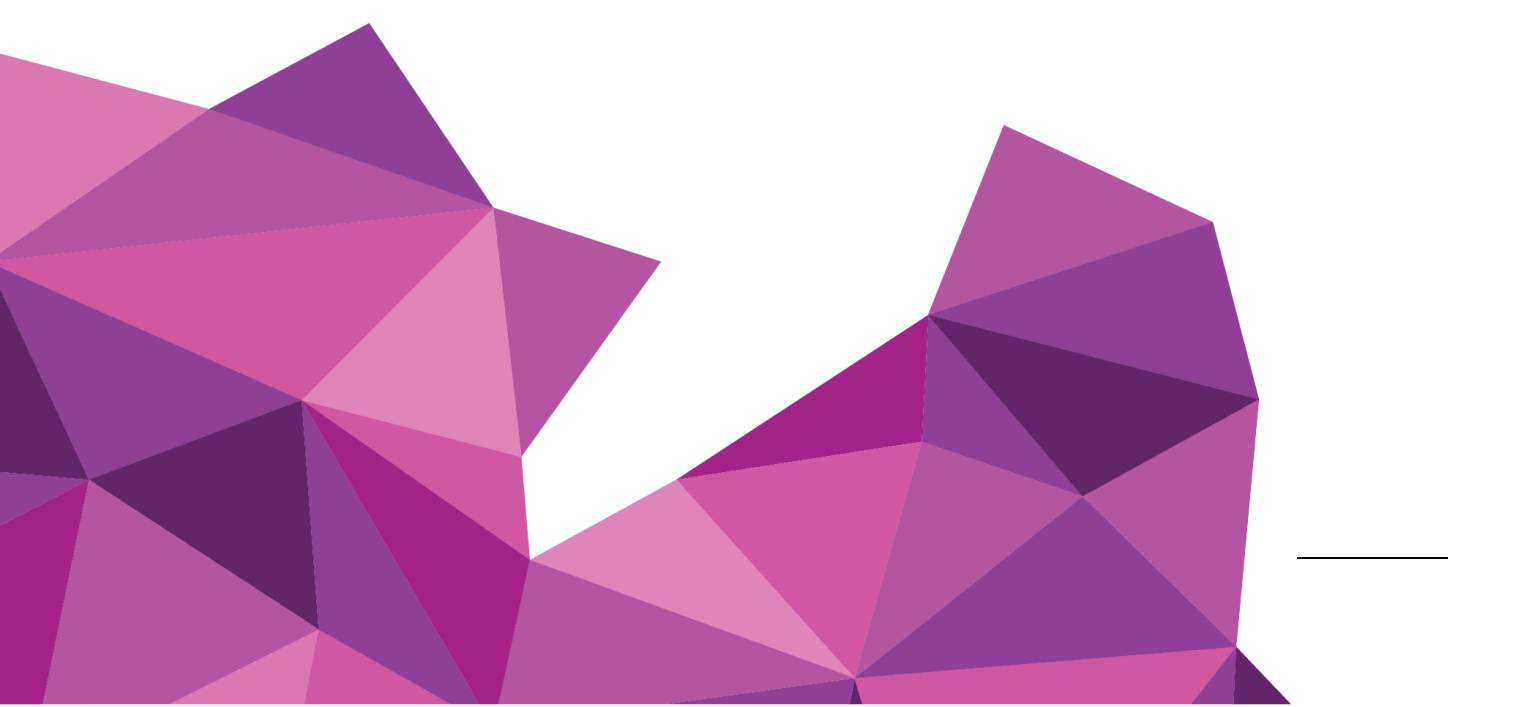

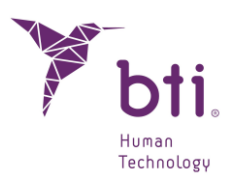

| 1    | REQUISITI MINIMI DI SISTEMA PER L'INSTALLAZIONE DI BTI SCAN 4 4                              |
|------|----------------------------------------------------------------------------------------------|
| 3    | INFORMAZIONI GENERALI                                                                        |
| 4    | CONTROINDICAZIONI ED EFFETTI NEGATIVI                                                        |
| 5    | INSTALLAZIONE DEL PROGRAMMA – GESTIONE UTENTI 8                                              |
| 5.1  | Installazione del Programma8                                                                 |
| 5.2  | ATTIVARE LA LICENZA 15                                                                       |
| 5.3  | Eseguire il Programma per la Prima Volta19                                                   |
| 6    | CONTRATTO DI LICENZA D'USO DI BTI SCAN 4 22                                                  |
| 6.1  | Licenza d'Uso                                                                                |
| 6.2  | Limitazioni 22                                                                               |
| 6.3  | Garanzia Limitata                                                                            |
| 6.4  | Rinuncia alla garanzia23                                                                     |
| 6.5  | Limitazioni di responsabilità                                                                |
| 6.6  | Legge sulla Protezione dei Dati di Carattere Personale                                       |
| 6.7  | Concessione di una licenza per l'assistenza in remoto e il consenso all'utilizzo dei dati 24 |
| 6.8  | Contributo di terzi al Software                                                              |
| 6.9  | Software / Servizi supplementari                                                             |
| 6.10 | Conclusioni                                                                                  |
| 6.11 | Unità                                                                                        |

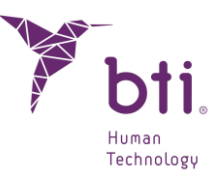

#### 1 REQUISITI MINIMI DI SISTEMA PER L'INSTALLAZIONE DI BTI SCAN 4

| <b>—</b> • • |      |     |           |    |
|--------------|------|-----|-----------|----|
| Cial         | o mo | 000 | ventiv    | 10 |
| 3151         | ena  | UDE | er a li v | VU |
|              |      |     |           |    |

| Cliente (installazione in rete) / Monoposto | Windows 10 Professional x64 (64 bits)<br>Windows 11 Professional x64 (64 bits) |
|---------------------------------------------|--------------------------------------------------------------------------------|
| Server (installazione in rete)              | Windows 2012 R2 standard server x64 (64 bits)                                  |

L'elaborazione dei dati e la pianificazione dentale pre-chirurgica dal server non sono raccomandate. Il server deve essere utilizzato solo in quanto tale e come mezzo di archiviazione degli studi in un sistema online. L'integrità dei dati potrebbe essere compromessa.

| CPU                                                                                          |                                                                                                    |
|----------------------------------------------------------------------------------------------|----------------------------------------------------------------------------------------------------|
| Minimo                                                                                       | Intel Core i5                                                                                                    |
| Consigliato                                                                                  | Intel Core i7 o superiore                                                                                                    |
| RAM                                                                                          |                                                                                                    |
| Minimo                                                                                       | 8 GB                                                                                                    |
| Consigliato                                                                                  | 16 GB                                                                                                    |
| Scheda grafica                                                                               |                                                                                                    |
| Minimo                                                                                       | Apposita scheda grafica, non integrata su piastra, compatibile con OpenGL                                                                                                    |
| Consigliato                                                                                  | Nvidia GeForce o superiore con supporto per OpenGL 2.0                                                                                                    |
| <b>Schermo</b><br>I seguenti requisiti sono a<br>da Server (e ospiteranno<br>pianificazione. | pplicabili ai pc sui quali si realizzerà la pianificazione degli studi. Per i team che fungeranno<br>solo gli studi) è sufficiente qualsiasi monitor, poiché l'uso del server è sconsigliato per la    |
| Minimo                                                                                       | Monitor da 22 pollici con una risoluzione minima di 1440x900 e 16 bit di profondità di colore.                                                                                                    |
| Consigliato                                                                                  | Monitor da 24 pollici con una risoluzione di 1920x1200 IA. Essendo BTI<br>SCAN 4 uno strumento diagnostico, più grande è il monitor, migliore è la<br>visualizzazione e la gestione dell'applicazione. |
| USB                                                                                          |                                                                                                    |
|                                                                                              |                                                                                                    |
|                                                                                              |                                                                                                    |
| Mouse                                                                                        | Mouse con rotella centrale.                                                                                                    |
| Testo                                                                                        | Dimensione del testo 100% o 125% se questi parametri vengono superati, i testi non vengono ancora letti correttamente.                                                                                 |
| Connessione di                                                                               | Cavo di rete Ethernet da 1GB, non tramite Wi-Fi.                                                                                                    |

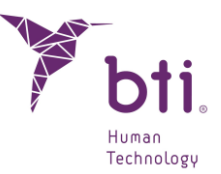

### **3 INFORMAZIONI GENERALI**

Nell'intero manuale si utilizzano i seguenti simboli, caratterizzati da questo significato:

| $\triangle$     | Questo simbolo contrassegna i testi a cui è necessario prestare particolare attenzione in quanto contengono le precauzioni da prendere.  |
|-----------------|----------------------------------------------------------------------------------------------------|
|                 | Questo simbolo contrassegna i testi a cui è necessario prestare particolare attenzione in quanto contengono le avvertenze da rispettare. |
| ĺ               | Questo simbolo contrassegna i testi con riferimenti ad altre sezioni del presente manuale.                                               |
| i               | Questo simbolo contrassegna i testi contenenti informazioni importanti per<br>l'utente.                                                  |
| REF             | Riferimento del prodotto                                                                                                    |
|                 | Produttore                                                                                                    |
| MD              | Dispositivo Medico                                                                                                    |
| UDI             | Identificatore Univoco del Dispositivo                                                                                                   |
| <b>C €</b> 0123 | Marcatura CE                                                                                                    |
| $\sim$          | Data di produzione                                                                                                    |
| Rx only         | Solo per uso professionale                                                                                                    |
|                 |                                                                                                    |

L'affidabilità dei dati e delle misure forniti da BTI SCAN 4 dipendono a loro volta dalla tecnica, dai parametri e dal dispositivo tomografico utilizzati, a causa della variabilità osservata nelle immagini mediche ottenute con le varie tecniche e dispositivi disponibili sul mercato, che saranno poi importate e visualizzate da BTI SCAN 4.

Alcuni programmi antivirus possono essere configurati in modo tale da individuare il file di installazione in autorun di BTI SCAN 4 come potenzialmente dannoso per il sistema. Si prega di ignorare tale avviso e di proseguire l'installazione.

Il sistema di gestione dei database utilizzato da BTI SCAN 4 (Postgre SQL) può presentare problemi di connessione a causa del fatto che alcuni antivirus e/o firweall bloccano la comunicazione.

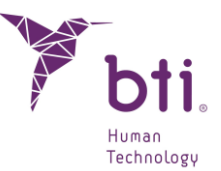

Il programma BTI SCAN 4 è protetto da un sistema di protezione SENTINEL / HASP hardware e software. Ciò comporta che per l'esecuzione di BTI SCAN 4 è necessario disporre della licenza virtuale fornita da BTI sul dispositivo (nelle installazioni monoposto) o nel dispositivo che funga da server (nelle installazioni in rete). Si potrà utilizzare il programma contemporaneamente per tanti utenti in rete quante sono le licenze acquistate.

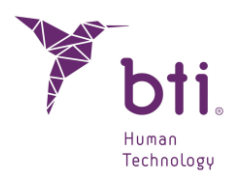

### 4 CONTROINDICAZIONI ED EFFETTI NEGATIVI

Non sono stati identificati controindicazioni né effetti negativi.

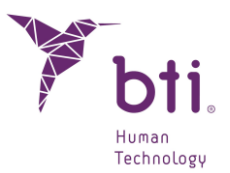

### **5 INSTALLAZIONE DEL PROGRAMMA – GESTIONE UTENTI**

#### 5.1 INSTALLAZIONE DEL PROGRAMMA

Eseguire manualmente il programma di installazione di BTI Scan 4 facendo doppio clic.

Non installare BTI SCAN 4 su reti pubbliche. In caso contrario, si potrebbe verificare una violazione della sicurezza tale da compromettere il corretto funzionamento del software.

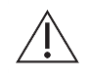

In caso di problemi o difficoltà nell'installazione di BTI SCAN 4, contattare l'assistenza tecnica di BTI.

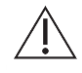

Prima di iniziare l'installazione di BTI SCAN 4 si consiglia di chiudere qualsiasi documento o applicazione aperti nel sistema. In caso contrario, l'installazione potrebbe non andare a buon fine.

#### Seguire i seguenti passaggi:

1) Fare clic su Avanti nella schermata di benvenuto.

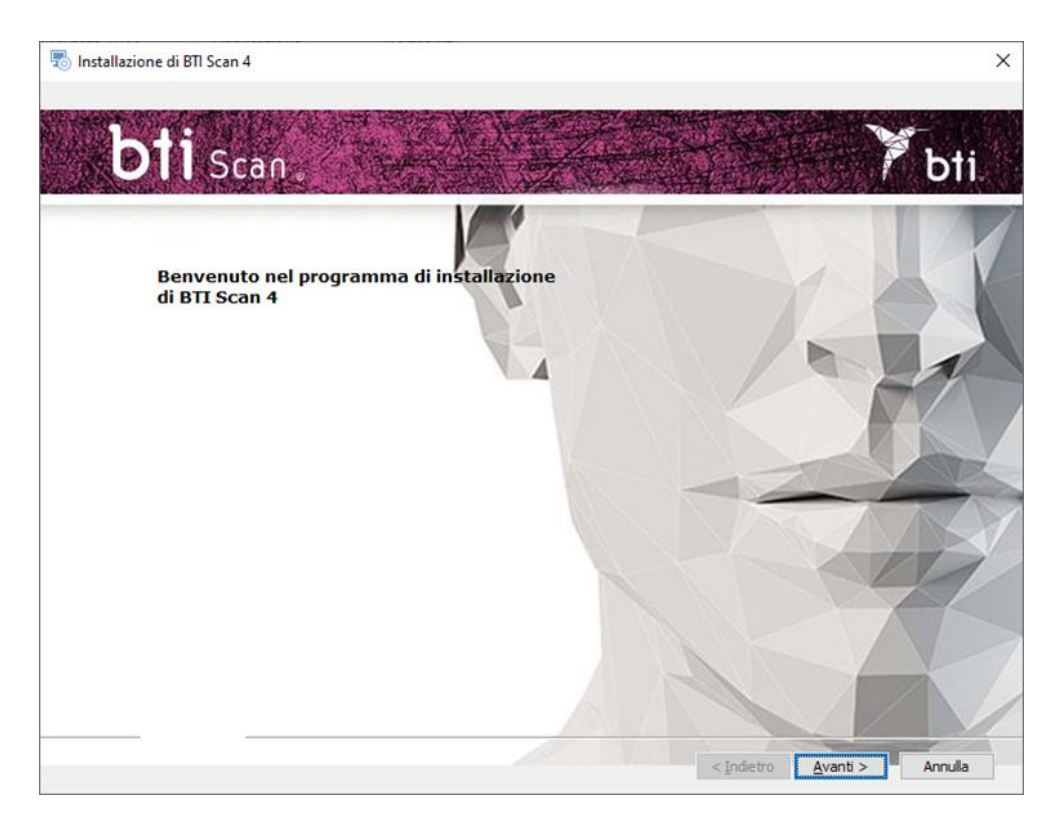

2) Accettare i termini e le condizioni d'uso della licenza e fare clic su Avanti.

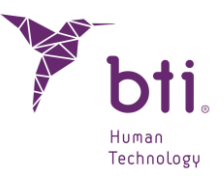

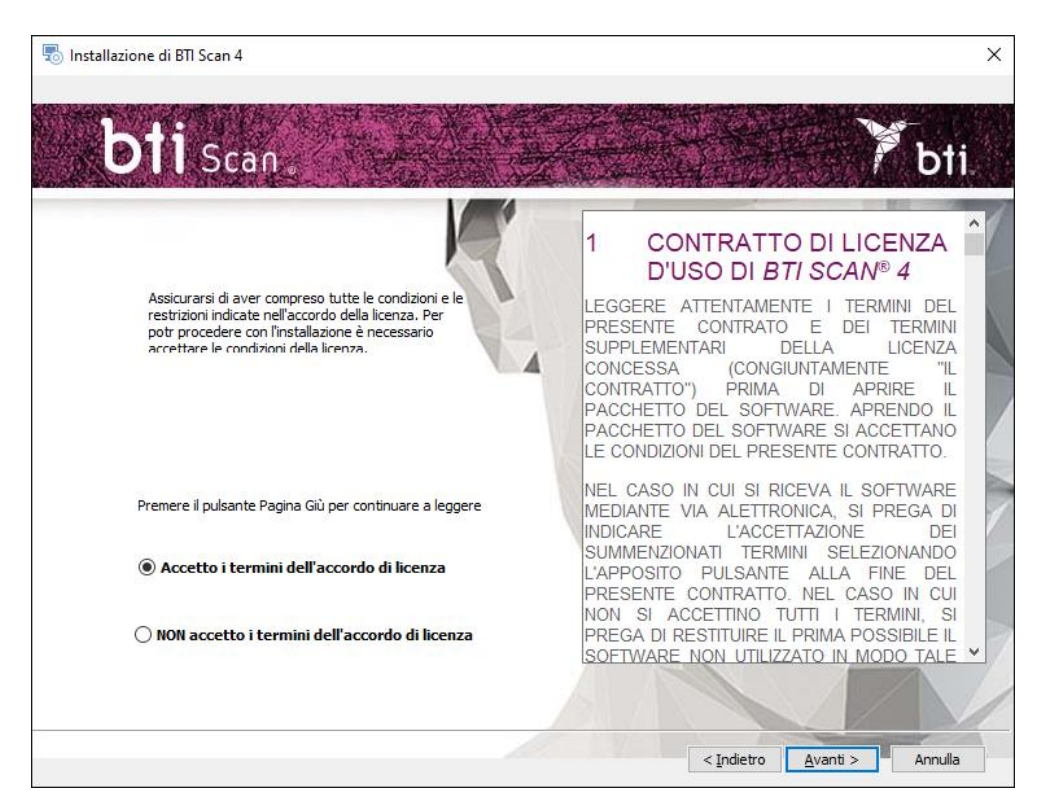

3) Selezionare il percorso di installazione e fare clic su Avanti.

| Installazione di BTI Scan 4                              | 2 <u>—</u> 3 |         | × |
|----------------------------------------------------------|--------------|---------|---|
| bti Scan.                                                | Y            | bt      |   |
| Selezionare la cartella di<br>installazione.             |              | K       |   |
| Questa è la cartella in cui BTI Scan 4 verrà installato, |              |         |   |
| Percorso del prodotto: Sfoglia                           | 6            | 7       |   |
| C:\Program Files (x86)\BTI\BTISCANIV                     |              | A       | Y |
|                                                          |              | E       | Y |
|                                                          | Ž            | ť       | 7 |
|                                                          | /            |         | 1 |
| < Indietro Avant                                         | >            | Annulla |   |

4) Scegliere l'installazione monopost o l'installazione in rete. Dopodiché sarà necessario attivare la licenza.

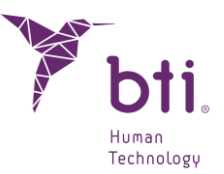

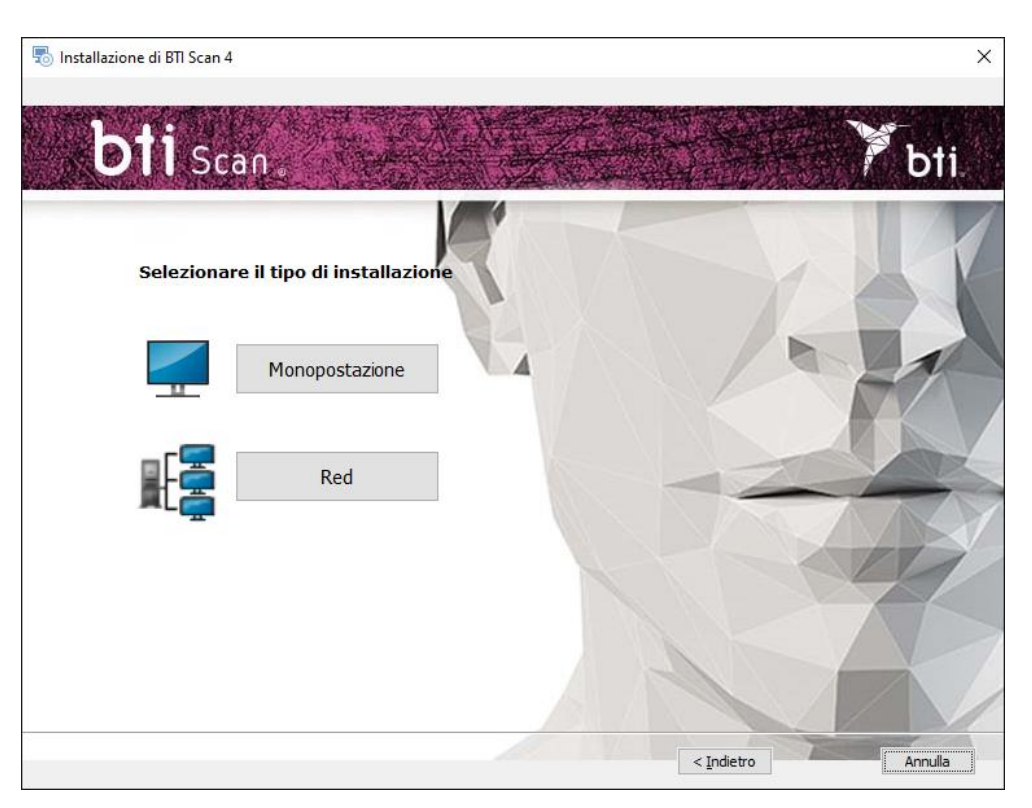

#### 5.1.1 INSTALLAZIONE MONOPOSTO

Selezionare l'opzione monoposto quando si desidera installare l'applicazione su un solo computer:

1) Selezionare l'opzione Monoposto e fare clic su Installa.

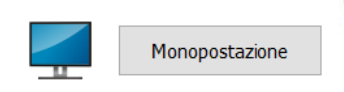

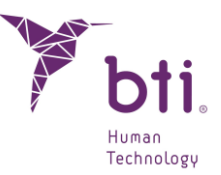

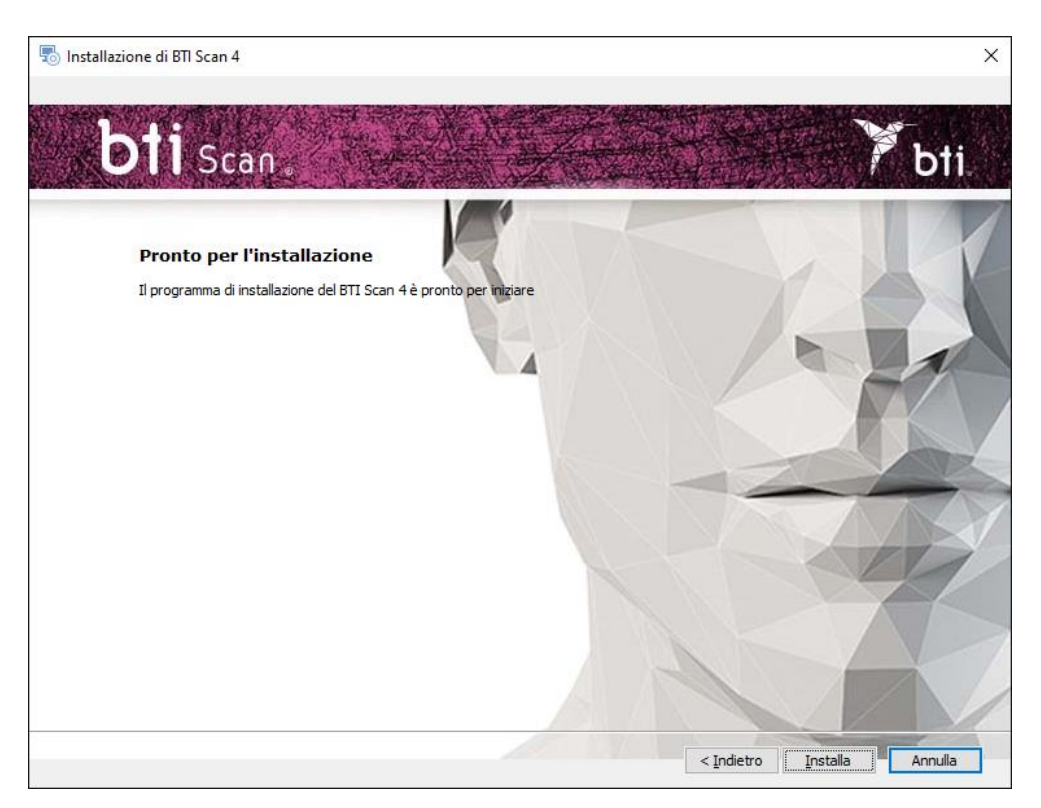

2) Fare clic su Fine per concludere l'installazione.

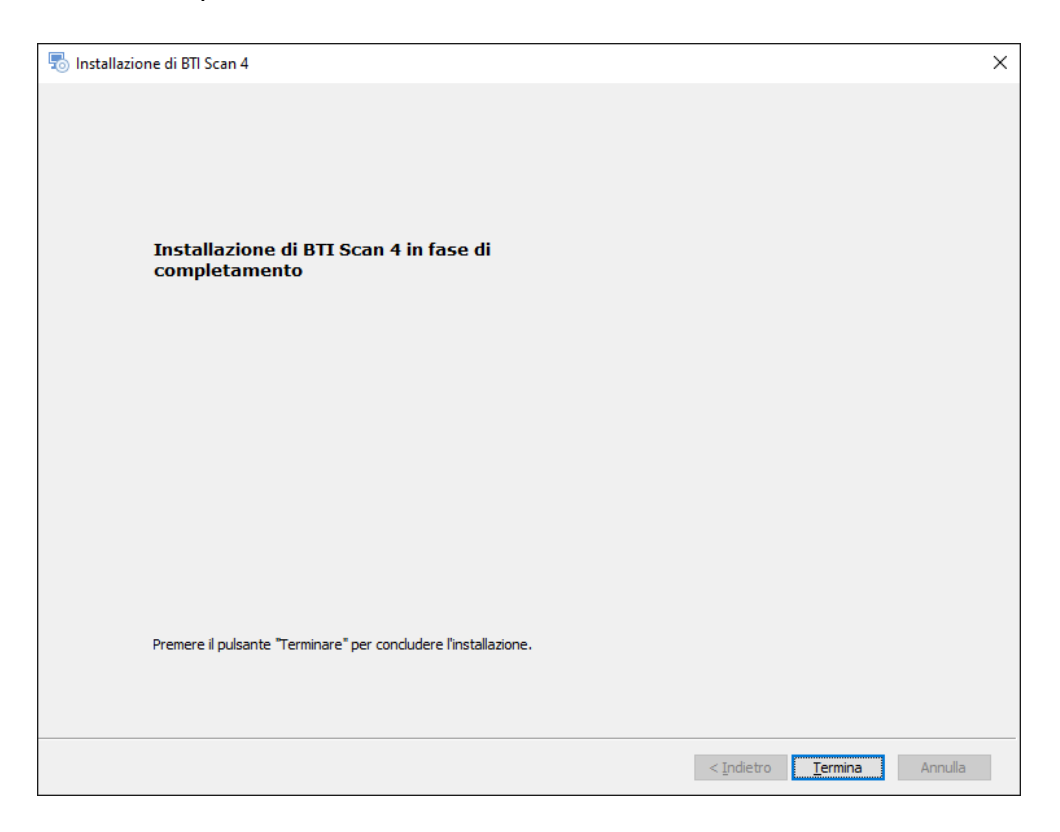

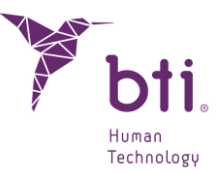

#### 5.1.2 INSTALLAZIONE IN RETE

Selezionare l'opzione in rete quando si desidera installare l'applicazione su vari computer. Uno di questi computer svolgerà la funzione di server (ospitando il Database) mentre i restanti computer saranno client delle serve:

1) Selezionare l'opzione Rete.

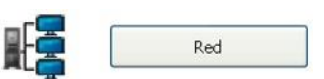

2) Scegliere tra i due tipi di installazione: Client o Server.

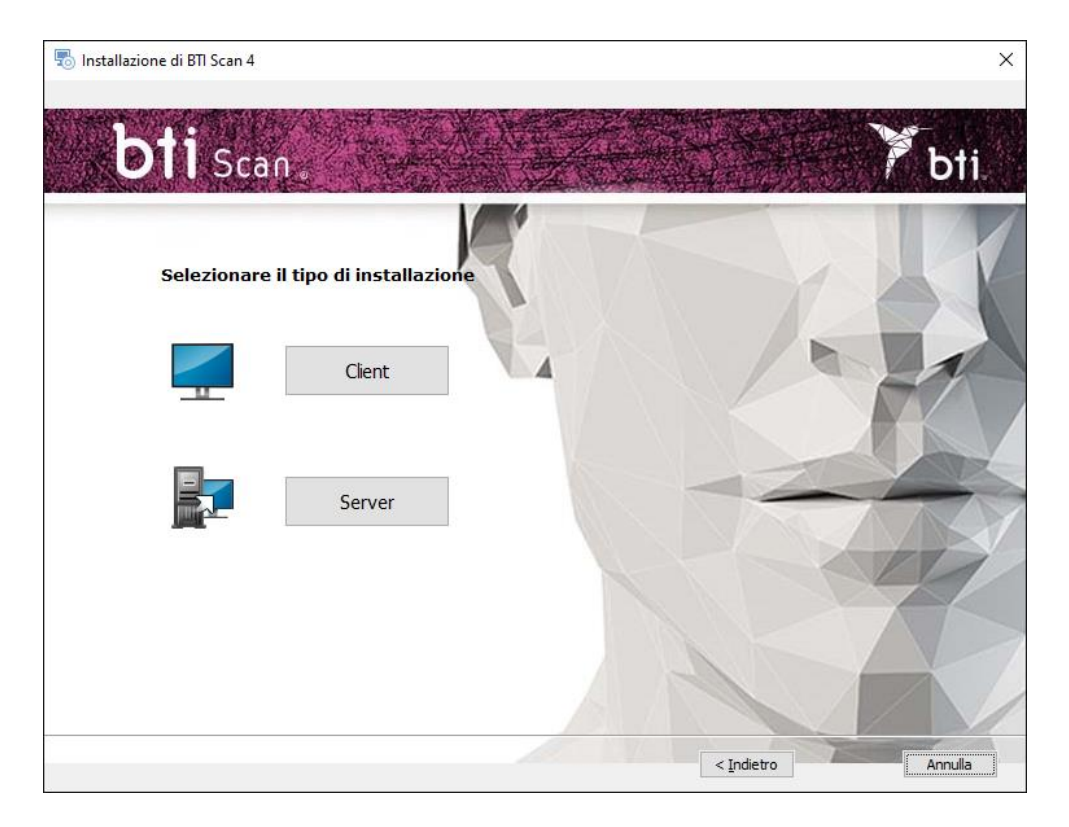

#### Installare BTI SCAN 4:

ĺ

- $\rightarrow$  Innanzitutto, sul dispositivo che fungerà da Server.
- $\rightarrow$  Quindi, sui dispositivi Client.

Si consiglia di eseguire sempre il trattamento dei dati dai dispositivi Client equipaggiati a tal fine e lasciare al server la funzione di stoccaggio degli studi e del DB (Database)

#### Installazione Server / Installazione Client

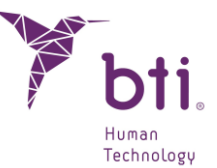

Selezionare l'opzione Server per indicare all'applicazione che è il computer a dover salvare gli studi e il DB (Database):

Selezionare l'opzione Client per installare l'applicazione su un computer diverso dal server:

1) Selezionare l'opzione desiderata e fare clic su Avanti:

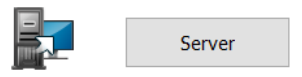

- → Server: II programma di installazione rileva e assegna automaticamente l'indirizzo TCP/IP e il numero di porta del dispositivo, sebbene tale informazione potrà essere modificata in seguito se necessario. Verificare che le informazioni siano corrette e fare clic su Avanti.
- Assicurarsi che l'installazione sia effettuata in un Windows 2012 R2 Server x64 o superiore. Le versioni precedenti non sono state verificate.
- **1** Come opzione predefinita, il numero della porta sarà 5432. Se il programma rileva che questa porta è occupata da un'altra applicazione, utilizzerà una porta libera.
- Annotare l'indirizzo TCP/IP e il NUMERO DI PORTA, dal momento che vi verranno richiesti al momento dell'installazione client.

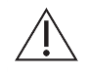

L'indirizzo TCP/IP dovrà essere fisso, in caso contrario il programma non funzionerà o non sarà possibile connettersi al database.

- Si dovrà configurare il firewall o l'antivirus affinché il numero di porta assegnato (nel caso della figura seguente, il numero 5432) venga escluso dall'elenco delle porte controllate. In caso contrario, l'accesso al database potrebbe essere bloccato.
- In caso di dubbi sulla configurazione delle regole del firewall, consultare l'Amministratore della rete o il Servizio tecnico informatico.
- Per proteggere la connessione al server, è necessario disattivare la protezione della condivisione tramite password. È possibile farlo dal centro connessioni di rete e condivisione accedendo alle impostazioni di condivisione avanzate.
- Se durante l'installazione di BTI SCAN 4 l'antivirus e/o il firewall avvisa che SENTINEL / HASP richiedono l'accesso, concedere l'autorizzazione.
- Se durante l'installazione di BTI SCAN 4 l'antivirus e/o il firewall avvisa che POSTGRE SQL richiedono l'accesso, concedere l'autorizzazione e procedere con l'installazione.

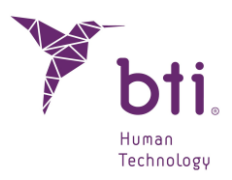

| 🚆 Centro connessioni di rete e con                                                                                                    | divisione                                                                                                 |                                             |           | - 0                             | ı × |
|----------------------------------------------------------------------------------------------------|----------------------------------------------------------------------------------------------------|---------------------------------------------|-----------|---------------------------------|-----|
| ← → × ↑ 📱 « Rete e Inte                                                                                                    | ernet > Centro connessioni di rete e condivisio                                                           | one v                                       | Ō         | Cerca nel Pannello di controllo | ,   |
| Pagina iniziale Pannello di<br>controllo                                                                                                    | di Visualizzare le informazioni di base sulla rete e configurare le connessioni<br>Visualizza reti attive |                                             |           |                                 |     |
| Modifica impostazioni scheda     factory01.bti-implant.es     Tipo di accesso:     Internet       Modifica impostazioni di<br>condivisione avanzate     Rete privata     Connessioni:     Iternet |                                                                                                    |                                             |           |                                 |     |
| Opzioni streaming<br>multimediale Modifica impostazioni di rete                                                                                                    |                                                                                                    |                                             |           |                                 |     |
|                                                                                                    | Configura nuova connessione o<br>Configurare una connessione a l<br>punto di accesso.                     | rete<br>banda larga, remota o VPN oppure co | nfigurare | e un router o un                |     |
|                                                                                                    | Risoluzione problemi<br>Eseguire la diagnosi e la correzio<br>risoluzione dei problemi.                   | ne di problemi di rete oppure ottenere      | e informa | azioni per la                   |     |
| Vedere anche<br>Opzioni Internet                                                                                                    |                                                                                                    |                                             |           |                                 |     |
| Windows Defender Firewall                                                                                                    |                                                                                                    |                                             |           |                                 |     |

| →  ↑  ▲  « Centro connessioni di rete e condivisi → Impostazioni di condivisione avanz                                                                                                    | te 🔨                                              | ڻ v                                    | Cerca nel Pannello di controllo |
|----------------------------------------------------------------------------------------------------|---------------------------------------------------|----------------------------------------|---------------------------------|
| Modifica le opzioni di condivisione per diversi profili di                                                                                                    | ete                                               |                                        |                                 |
| Per ogni rete utilizzata dall'utente viene creato un profilo separato. È poss<br>ogni profilo.                                                                                                    | bile scegliere (                                  | opzioni sp                             | pecifiche per                   |
| Privato                                                                                                    |                                                   |                                        |                                 |
| Guest o Pubblico                                                                                                    |                                                   |                                        |                                 |
| Tutte le reti                                                                                                    |                                                   |                                        |                                 |
| Condivisione cartella pubblica                                                                                                    |                                                   |                                        |                                 |
| Se la condivisione delle cartelle pubbliche è attiva, gli utenti del<br>cartelle.                                                                                                    | rete possono                                      | accedere                               | e ai file di tali               |
| Attiva la condivisione per consentire la lettura e la scritti<br>tutti gli utenti con accesso alla rete                                                                                                 | ra dei file delle                                 | e cartelle                             | pubbliche a                     |
| <ul> <li>Disattiva condivisione cartelle pubbliche (gli utenti che<br/>comunque accedere alle cartelle)</li> </ul>                                                                                      | ccedono al co                                     | mputer p                               | ootranno                        |
| Flussi multimediali                                                                                                    |                                                   |                                        |                                 |
| Se i flussi multimediali sono attivi, gli utenti e i dispositivi nella i<br>alle immagini e ai video presenti nel computer. Il computer, ino<br>multimediali nella rete.                                | te possono a<br>tre, può trova                    | ccedere a<br>re conten                 | lla musica,<br>uti              |
| Scegliere le opzioni dei flussi multimediali                                                                                                    |                                                   |                                        |                                 |
| Connessioni condivisione file                                                                                                    |                                                   |                                        |                                 |
| Per proteggere le connessioni di condivisione file, in Windows v<br>bit. Alcuni dispositivi non supportano la crittografia a 128 bit, p<br>crittografia a 40 o 56 bit.                                  | ene utilizzata<br>tanto devono                    | la crittogr<br>utilizzare              | rafia a 128<br>e la             |
| <ul> <li>Usa la crittografia a 128 bit per proteggere le connessior<br/>consigliata)</li> <li>Abilita condivisione file per dispositivi che utilizzano la di</li> </ul>                                 | di condivisio<br>ittografia a 40                  | ne file (sc<br>) o 56 bit              | elta                            |
| Condivisione protetta da password                                                                                                    |                                                   |                                        |                                 |
| Quando è attiva la condivisione protetta con password, solo col<br>utente e di una password per il computer possono accedere ai f<br>collegate al computer e alle cartelle pubbliche. Per consentire l' | oro che dispor<br>e condivisi, al<br>ccesso anche | ngono di i<br>le stampa<br>ad altri ut | un account<br>inti<br>tenti, è  |
| necessario disattivare la condivisione protetta con password.                                                                                                    |                                                   |                                        | •                               |

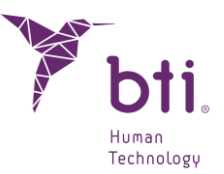

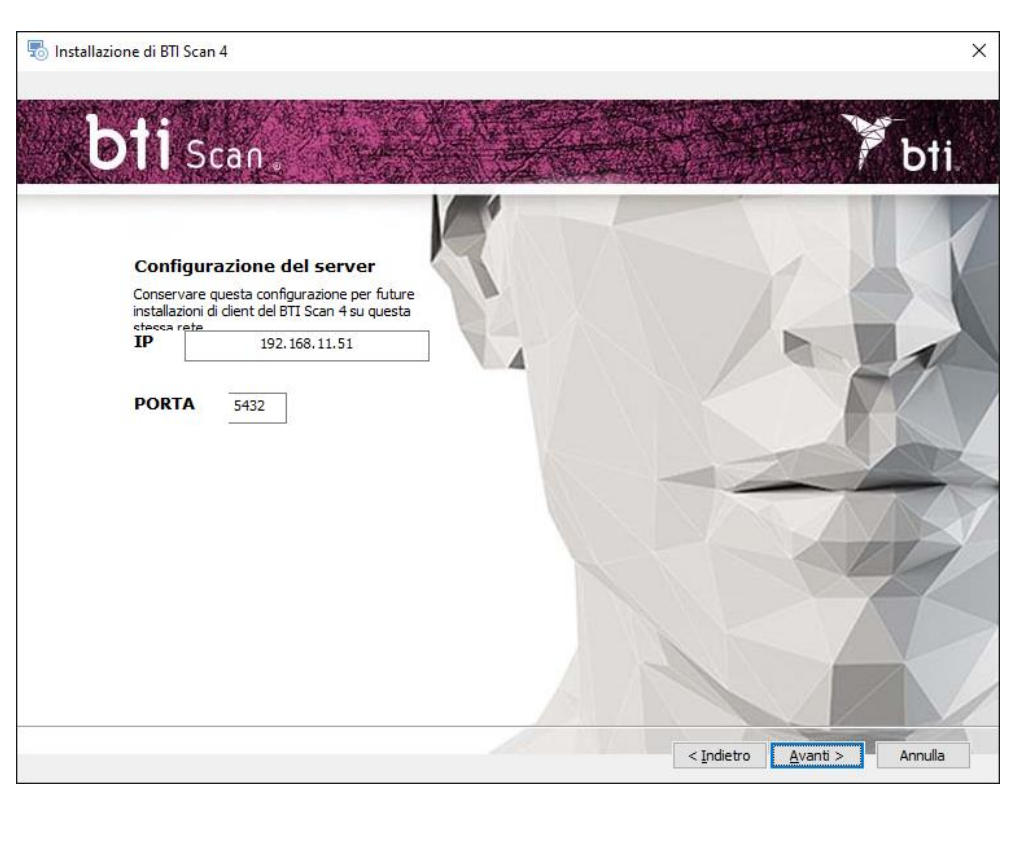

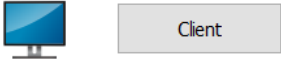

- → Client: Inserire l'indirizzo TCP/IP e il numero di porta utilizzati al momento dell'Installazione server e fare clic su Avanti.
- 2) Proseguire e fare clic su Fine per concludere l'installazione.

#### 5.2 ATTIVARE LA LICENZA

L'attivazione della licenza può avvenire in due modi, a seconda che la licenza debba essere installata su un dispositivo senza connessione a Internet o su uno che dispone di connessione. In ogni caso, se si desidera utilizzare il software in modalità server/client, è necessario attivare la licenza solo sul server.

#### 5.2.1 INSTALLAZIONE SU UN DISPOSITIVO SENZA CONNESSIONE

Il programma di installazione contiene una chiave di prodotto e un eseguibile RUS. Per attivare la licenza, è necessario raccogliere le informazioni relative al dispositivo su cui deve essere eseguito il software.

A tal fine, eseguire la RUS sul computer offline, selezionare l'opzione per installare una nuova chiave di protezione e cliccare sul pulsante Raccogli informazioni:

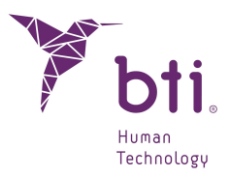

| U RUS                            |                     |                  | - | × |
|----------------------------------|---------------------|------------------|---|---|
| Collect Status Information       | Apply License File  | Transfer License |   |   |
|                                  |                     |                  |   |   |
|                                  |                     |                  |   |   |
|                                  |                     |                  |   |   |
|                                  |                     |                  |   |   |
|                                  |                     |                  |   |   |
|                                  |                     |                  |   |   |
|                                  |                     |                  |   |   |
|                                  |                     |                  |   |   |
|                                  |                     |                  |   |   |
|                                  |                     |                  |   |   |
|                                  |                     |                  |   |   |
|                                  |                     |                  |   |   |
|                                  |                     |                  |   |   |
|                                  |                     |                  |   |   |
|                                  |                     |                  |   |   |
|                                  |                     |                  |   |   |
|                                  |                     |                  |   |   |
|                                  |                     |                  |   |   |
|                                  |                     |                  |   |   |
|                                  |                     |                  |   | _ |
| Collect information from this of | computer to enable: |                  |   |   |
| Installation of new protect      | tion key            |                  |   |   |
| Collect Information              | uon key             |                  |   |   |
| Conect Information               |                     |                  |   |   |

Il file c2v deve quindi essere salvato e inviato a un dispositivo con una connessione a Internet.

Una volta raccolte le informazioni, utilizzando un dispositivo con connessione a Internet, accedere al sito web https://ls01.bti-biotechnologyinstitute.com/ems/customerLogin.html e inserire la chiave di prodotto.

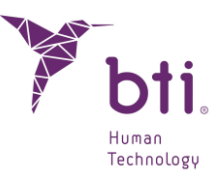

| Sentinel LDK-EMS<br>Entitlement Management System                                                         |                |  |  |  |
|----------------------------------------------------------------------------------------------------|----------------|--|--|--|
| Customer Portal Login                                                                                     | License Update |  |  |  |
| Product Key:                                                                                              |                |  |  |  |
| © 2024 THALES. All rights reserved.   Support<br>English Italiano Русский Français 中文 Deutsch Español 日本語 |                |  |  |  |

Una volta inserita la chiave di prodotto, è necessario selezionare l'opzione di attivazione offline e allegare il file c2v generato nell'apparecchiatura offline. Questo genererà un file v2cp che dovrà essere scaricato in un percorso accessibile e inviato al dispositivo offline.

Infine, per attivare la licenza, eseguire nuovamente il RUS sul dispositivo offline e selezionare la scheda per applicare il file di licenza, allegare il file v2cp appena generato e il software sarà disponibile.

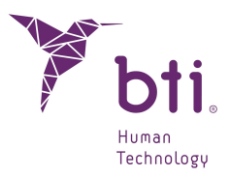

| RUS                        |                    |                  | - | × |
|----------------------------|--------------------|------------------|---|---|
| Collect Status Information | Apply License File | Transfer License |   |   |
|                            |                    |                  |   |   |
|                            |                    |                  |   |   |
|                            |                    |                  |   |   |
|                            |                    |                  |   |   |
|                            |                    |                  |   |   |
|                            |                    |                  |   |   |
|                            |                    |                  |   |   |
|                            |                    |                  |   |   |
|                            |                    |                  |   |   |
|                            |                    |                  |   |   |
|                            |                    |                  |   |   |
|                            |                    |                  |   |   |
|                            |                    |                  |   |   |
|                            |                    |                  |   |   |
|                            |                    |                  |   |   |
|                            |                    |                  |   |   |
|                            |                    |                  |   |   |
|                            |                    |                  |   |   |
| Update File                |                    |                  |   |   |
| Apply Update               |                    |                  |   |   |

#### 5.2.2 INSTALLAZIONE SU UN DISPOSITIVO CON CONNESSIONE A INTERNET

Se il dispositivo su cui è stato installato il software dispone di una connessione a Internet, per attivare la licenza sarà sufficiente accedere al sito https://ls01.btibiotechnologyinstitute.com/ems/customerLogin.html e inserire la chiave di prodotto.

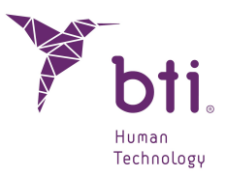

| Sentinel LDK-EMS<br>Entitlement Management System                                                         |                |  |  |  |
|----------------------------------------------------------------------------------------------------|----------------|--|--|--|
| Customer Portal Login                                                                                     | License Update |  |  |  |
| Product Key:                                                                                              |                |  |  |  |
| © 2024 THALES. All rights reserved.   Support<br>English Italiano Русский Français 中文 Deutsch Español 日本語 |                |  |  |  |

Una volta inserita la chiave di prodotto, verrà selezionata l'opzione Attivazione online e la licenza verrà attivata.

#### 5.3 ESEGUIRE IL PROGRAMMA PER LA PRIMA VOLTA

Al primo avvio dell'applicazione è necessario configurare i seguenti parametri:

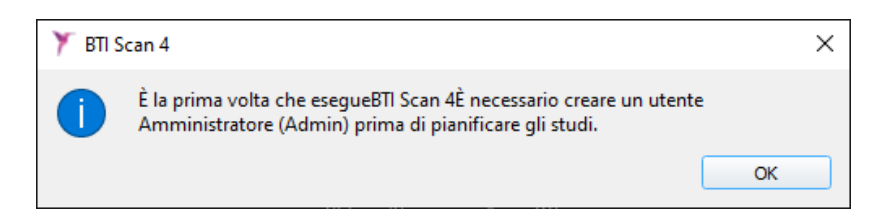

1) Password per l'utente Admin.

Prima di procedere alla pianificazione degli studi, il programma crea un utente principale chiamato amministratore (admin). Tale utente può creare e gestire altri utenti, oltre a stabilire i permessi.

i

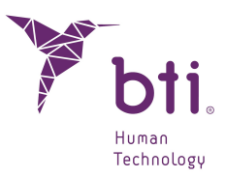

| 🏋 BTI Scan 4                                 | ?              | ×     |
|----------------------------------------------|----------------|-------|
|                                              |                |       |
| Introdurre la password dell' ute<br>(Admin): | ente Amministr | atore |
| Password:                                    |                |       |
| Ripetere Password:                           |                |       |
| Aggiungere Amministratore                    | Cancella       | •     |
|                                              |                |       |

Tale utente non potrà essere eliminato né modificato.

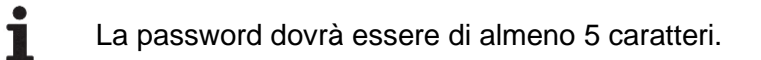

Una volta scelta la password, accedere al programma con l'utente Admin con la password scelta e proseguire con la procedura di configurazione iniziale.

| Nome Utente:     | Admin   |
|------------------|---------|
| Parola D'ordine: |         |
| Conferma         | Annulla |

2) Informazioni relative alla clinica.

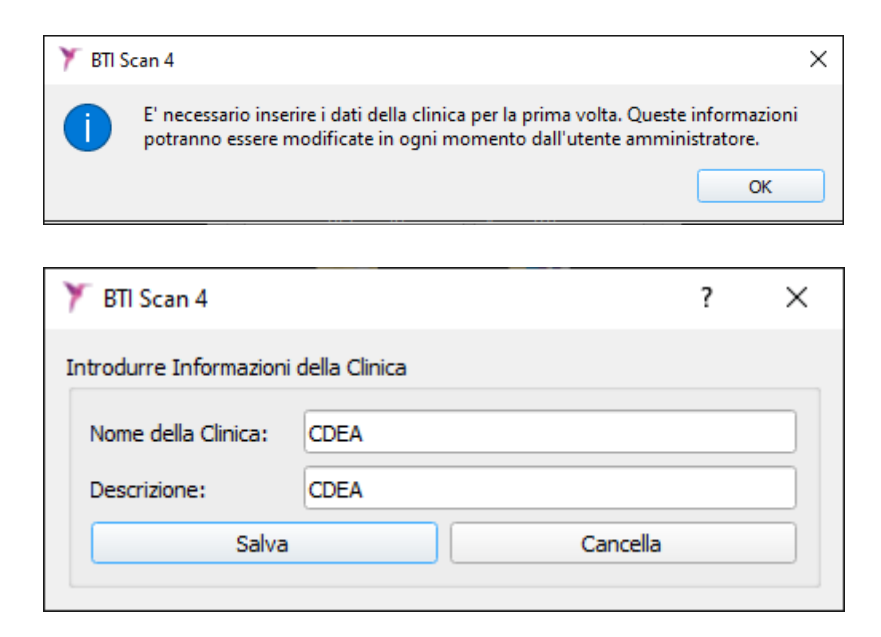

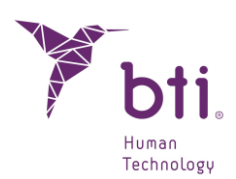

3) Dati di almeno un medico.

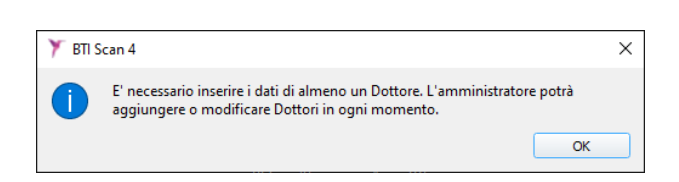

| 🏋 BTI Scan 4                                                 | ? ×      |  |
|--------------------------------------------------------------|----------|--|
| Per favore, inserire le informazioni relative al<br>Dottore. |          |  |
| Infomazioni del Dottore                                      |          |  |
| Cognome:                                                     |          |  |
| Nome:                                                        |          |  |
| Sesso:                                                       | Uomo 🔻   |  |
| Commenti:                                                    |          |  |
| Salva                                                        | Cancella |  |
|                                                              |          |  |

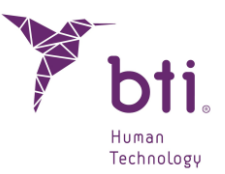

### 6 CONTRATTO DI LICENZA D'USO DI BTI SCAN 4

LEGGERE CON ATTENZIONE I TERMINI DEL PRESENTE CONTRATTO E QUALSIVOGLIA TERMINE SUPPLEMENTARE DELLA LICENZA CONCESSA (DI SEGUITO UNITAMENTE DENOMINATI "IL CONTRATTO") PRIMA DI APRIRE IL PACCHETTO DEL SOFTWARE. ALL'APERTURA DEL PACCHETTO DEL SOFTWARE SI ACCETTANO LE CONDIZIONI DEL PRESENTE CONTRATTO.

NEL CASO IN CUI SI RICEVA IL SOFTWARE MEDIANTE VIA ELETTRONICA, SI PREGA DI INDICARE L'ACCETTAZIONE DI TALI TERMINI SELEZIONANDO L'APPOSITO PULSANTE ALLA DINE DEL PRESENTE CONTRATTO. NEL CASO IN CUI NON SI ACCETTINO TUTTI I TERMINI, SI PREGA DI RESTITUIRE IL PRIMA POSSIBILE IL SOFTWARE NON UTILIZZATO IN MODO TALE DA POTER RICEVERE IL RELATIVO RIMBORSO O, NEL CASO IN CUI IL SOFTWARE SIA STATO RICEVUTO MEDIANTE VIA ELETTRONICA, SI PREGA DI SELEZIONARE IL PULSANTE "RIFIUTA" ALLA FINE DEL PRESENTE CONTRATTO.

#### 6.1 LICENZA D'USO

Il Software è di proprietà di BIOTECHNOLOGY INSTITUTE, S.L. (BTI) ed è tutelato dalle leggi spagnole in materia di proprietà intellettuale, dalle disposizioni dei trattati internazionali in materia di proprietà intellettuale e dalle leggi applicabili nel paese di utilizzo.

BTI concede una licenza non esclusiva e non trasferibile per esclusivo uso interno del software allegato, della relativa documentazione e di qualsivoglia correzione di errori redatti da BTI (di seguito unitamente denominati II Software), per gli utenti e il tipo di hardware informatico per il quale sono stati concessi gli opportuni diritti.

#### 6.2 LIMITAZIONI

Questo è un contratto di licenza e non un contratto di compravendita o di cessione. BTI concede all'utente una licenza non esclusiva e non trasferibile per l'utilizzo del Software sul suo pc. BTI non cede all'utente alcun titolo sul Software. L'utente è proprietario del supporto su cui è salvato il Software, ma BTI mantiene la piena proprietà del Software e di tutti i diritti di proprietà intellettuale insiti nel medesimo. L'utente non potrà ridistribuire, vendere o concedere in sub-licenza il Software. L'utente non potrà modificare, tradurre o creare opere derivate basate sul Software, o cercare di decompilare, disassemblare o ridurre in qualsiasi altro modo il Software in forma leggibile dall'essere umano, salvo nella misura in cui le leggi specificatamente applicabili proibiscano tale restrizione, ivi inclusa, senza limitazione, la Direttiva 2009/24/CE del Parlamento Europeo e del Consiglio, del 23 aprile 2009, sulla protezione giuridica dei programmi informatici.

L'utente si impegna affinché il Software non venga trasportato, trasferito, esportato, scaricato o installato in alcun paese né sarà utilizzato in alcuna maniera proibita dalla legge, dalle restrizioni o dalle normative in materia di esportazione internazionale.

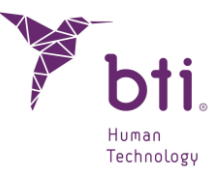

#### 6.3 GARANZIA LIMITATA

Il Prodotto è progettato e offerto quale prodotto sanitario al fine di fornire all'utente uno strumento per la diagnostica e la pianificazione a partire da una scansione CT che precede la procedura implantologica e non per qualsiasi altro fine diverso da quelli previsti. È necessario che il Software sia utilizzato da persone in possesso degli opportuni titoli medici e delle necessarie conoscenze di anatomia, chirurgia orale e implantologia dentale e si raccomanda che l'utente del Software partecipi ai corsi di formazione sull'uso di BTI SCAN 4 periodicamente realizzati da BTI. Fatto salvo quanto sopra esposto, l'utente riconosce e accetta che il Software potrebbe contenere errori o componenti dannosi. Si consiglia pertanto di assicurarsi personalmente, prima di procedere al download, che il Software servirà alle proprie esigenze e necessità e che non avrà alcun impatto negativo sul/i sistema/i del computer o su sistemi IT.

BTI garantisce che il supporto elettronico sul quale viene fornito il Software (se esiste) è esente da difetti per quanto riguarda materiali e manodopera ai fini del normale utilizzo per un periodo di 90 giorni a partire dalla data di acquisto, sottolineandolo mediante una copia della relativa ricevuta. Ad eccezione di quanto sopra esposto, il Software viene fornito "SENZA GARANZIA". L'unica esclusiva possibilità, su completa responsabilità di BTI e su sua libera scelta, consisterà nella sostituzione del supporto informatico del Software o nel rimborso del prezzo pagato per il Software. Tale garanzia non sarà applicabile in caso di incidente, abuso o inadeguato utilizzo da parte dell'utente.

### 6.4 RINUNCIA ALLA GARANZIA

A meno che sia diversamente specificato nel presente contratto, tutte le condizioni esplicite e implicite, le dichiarazioni e le garanzie, ivi compresa qualsivoglia garanzia implicita di commerciabilità, attitudine a un determinato proposito o mancata infrazione sono rifiutate, nella misura in cui tali rifiuti siano considerati legalmente non validi.

### 6.5 LIMITAZIONI DI RESPONSABILITÀ

In alcuna circostanza, ivi compresa, senza limitazione, la negligenza, BTI risponderà per alcun danno o pregiudizio, ivi compreso qualsiasi danno diretto, indiretto, speciale, accidentale o consequenziale di alcun tipo in virtù di alcuna teoria giuridica (extracontrattuale, contrattuale o altro) derivanti dall'utilizzo o dalla mancata capacità di utilizzo del Software, ivi compreso il caso in cui fosse stata configurata l'eventualità che tali danni si verificassero. È possibile che la legge applicabile non consenta la limitazione o l'esclusione della responsabilità o dei danni accidentali o consequenziali. È pertanto possibile che non risulti applicabile la summenzionata limitazione o esclusione. In alcun caso la completa responsabilità di BTI nei confronti dell'utente per qualsivoglia danno, perdita e azione (contrattuale, extracontrattuale, ivi compresa senza alcuna limitazione la negligenza o qualsiasi altra eventualità) derivante dall'utilizzo del Software eccederà il presso pagato ai sensi di quanto stabilito nel presente contratto.

### 6.6 LEGGE SULLA PROTEZIONE DEI DATI DI CARATTERE PERSONALE

Il Software acquistato consente all'utente finale l'adozione delle misure di sicurezza applicabili ai file automatizzati ai sensi della legislazione in vigore in materia di protezione dei dati di carattere

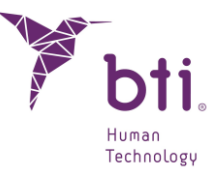

personale relativi ai pazienti, quali la gestione utenti, il controllo e la registrazione degli accessi e degli eventi. Tuttavia si raccomanda all'utente del Software di assumersi gli obblighi applicabili ai sensi della normativa in vigore in materia di protezione dei dati di carattere personale, oltre alle misure di sicurezza proprie del Software.

#### 6.7 CONCESSIONE DI UNA LICENZA PER L'ASSISTENZA IN REMOTO E IL CONSENSO ALL'UTILIZZO DEI DATI

L'utente può consentire al qualsiasi computer l'accesso e l'utilizzo della propria copia con licenza del Software, con l'unico fine di fornire servizi di manutenzione e consulenza tecnica. L'utente accetta che BTI o qualsiasi servizio di consulenza tecnica connesso possano ricompilare e utilizzare, sempre ai sensi della legislazione in vigore, le informazioni tecniche ricompilate in qualità di parte della consulenza tecnica fornita, se del caso, connesse al software. BTI o i relativi servizi di consulenza tecnica associati potranno utilizzare tale informazione esclusivamente per migliorare i prodotti BTI o per fornire servizi e tecnologie personalizzate e non rivelerà tali informazioni a terzi.

#### 6.8 CONTRIBUTO DI TERZI AL SOFTWARE

Il software oggetto del presente contratto include le librerie delle applicazioni Open Source (a codice aperto) i cui termini di licenza vengono descritti qui di seguito:

#### ITK

Questo software è protetto da copyright di NumFOCUS. NumFOCUS è un'organizzazione senza scopo di lucro che promuove l'uso di software scientifico open source per uso didattico e di ricerca. NumFOCUS delega la gestione del progetto all'Insight Software Consortium Council, un consorzio educativo dedicato alla promozione e al mantenimento di software open source e liberamente disponibili per l'analisi delle immagini mediche. Ciò include la promozione di tale software nell'ambito dell'istruzione, della ricerca e delle applicazioni commerciali, nonché il mantenimento di siti web e comunità di utenti e sviluppatori. ITK è distribuito con una licenza che ne consente l'uso per applicazioni sia non commerciali che commerciali.

Copyright (c) 1999-2008 Insight Software Consortium, Tutti i diritti riservati. Se ne consente la ridistribuzione e l'utilizzo nelle forme source (sorgente) e binaria, con o senza modifiche, purché siano rispettate le seguenti condizioni:

QUESTO SOFTWARE É STATO FORNITO DAI TITOLARI E COLLABORATORI DEL COPYRIGHT "TALE QUALE", RINUNCIANDO A QUALSIVOGLIA GARANZIA ESPLICITA O IMPLICITA, IVI COMPRESE, TRA LE ALTRE, LE GARANZIE IMPLICITE DI QUALITÀ COMMERCIALE E DI ADEGUAMENTO PER UN FINE SPECIFICO. IL TITOLARE O I COLLABORATORI DEL COPYRIGHT NON SARANNO RITENUTI RESPONSABILI A NESSUN TITOLO DI ALCUN DANNO DIRETTO, INDIRETTO, ACCIDENTALE, SPECIALE, ESEMPLARE O CONSEQUENZIALE (IVI COMPRESI, SENZA LIMITAZIONE, LA FORNITURA DI MERCI O SERVIZI DI RESTITUZIONE; LA PERDITA DI UTILIZZO, I DATI O I VANTAGGI, OPPURE L'INTERRUZIONE DI UN'ATTIVITÀ) INDIPENDENTEMENTE DALLA MOTIVAZIONE E SULLA BASE DI QUALSIASI TEORIA DI

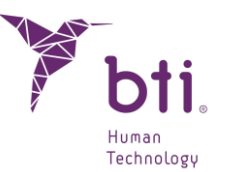

RESPONSABILITÀ, SIA MEDIANTE CONTRATTO, RESPONSABILITÀ GRAVE O NEGLIGENZA (IVI COMPRESA LA NEGLIGENZA O ALTRO) CHE SI VERIFICHI IN QUALSIASI FORMA A SEGUITO DELL'UTILIZZO DI QUESTO SOFTWARE, IVI COMPRESO IL CASO IN CUI SI NOTIFICHI LA POSSIBILITÀ DI TALI DANNI.

ITK è soggetto alla licenza Apache 2.0: https://www.apache.org/licenses/

#### VTK

VTK è un kit di strumenti a codice aperto soggetto alle clausole dalla licenza BSD <a href="http://en.wikipedia.org/wiki/BSD\_licenses>">http://en.wikipedia.org/wiki/BSD\_licenses></a>.

Copyright (c) 2008-Present Ken Martin, Will Schroeder, Bill Lorensen

Tutti i diritti riservati.

La ridistribuzione e l'uso sotto forma di codice sorgente e binario, con o senza modifiche, sono consentiti a condizione che siano soddisfatte le seguenti condizioni:

- Le ridistribuzioni del codice sorgente devono mantenere il precedente avviso di copyright, questo elenco di condizioni e la seguente clausola di esclusione della responsabilità.

- Le ridistribuzioni in forma binaria devono riprodurre l'avviso di copyright precedente, questo elenco di condizioni e la seguente clausola di esclusione della responsabilità nella documentazione e/o altri materiali forniti con la distribuzione.

- Il nome di Ken Martin, Will Schroeder o Bill Lorensen e i nomi dei collaboratori non possono essere utilizzati per promuovere o pubblicizzare prodotti derivati da questo software senza un'autorizzazione scritta.

QUESTO SOFTWARE É STATO FORNITO DAI TITOLARI E COLLABORATORI DEL COPYRIGHT "TALE QUALE", RINUNCIANDO A QUALSIVOGLIA GARANZIA ESPLICITA O IMPLICITA, IVI COMPRESE, TRA LE ALTRE, LE GARANZIE IMPLICITE DI QUALITÀ COMMERCIALE E DI ADEGUAMENTO PER UN FINE SPECIFICO. IL TITOLARE O I COLLABORATORI DEL COPYRIGHT NON SARANNO RITENUTI RESPONSABILI A NESSUN TITOLO DI ALCUN DANNO DIRETTO, INDIRETTO, ACCIDENTALE, SPECIALE, ESEMPLARE O CONSEQUENZIALE (IVI COMPRESI, SENZA LIMITAZIONE, LA FORNITURA DI MERCI O SERVIZI DI RESTITUZIONE; LA PERDITA DI UTILIZZO, I DATI O I VANTAGGI, OPPURE L'INTERRUZIONE DI UN'ATTIVITÀ) INDIPENDENTEMENTE DALLA MOTIVAZIONE E SULLA BASE DI QUALSIASI TEORIA DI RESPONSABILITÀ, SIA MEDIANTE CONTRATTO, RESPONSABILITÀ GRAVE O NEGLIGENZA (IVI COMPRESA LA NEGLIGENZA O ALTRO) CHE SI VERIFICHI IN QUALSIASI FORMA A SEGUITO DELL'UTILIZZO DI QUESTO SOFTWARE, IVI COMPRESO IL CASO IN CUI SI NOTIFICHI LA POSSIBILITÀ DI TALI DANNI.

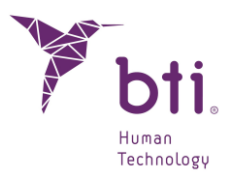

Qt è disponibile sotto la GNU Lesser General Public License versione 3.

Il Qt Toolkit è Copyright (C) 2018 The Qt Company Ltd. e altri collaboratori.

Contatto: https://www.qt.io/licensing/

Riferimento:

https://www.gnu.org/licenses/lgpl-3.0.html

#### 6.9 SOFTWARE / SERVIZI SUPPLEMENTARI

Il presente Contratto di Licenza d'Uso sarà applicabile ad aggiornamenti, m supplementi, componenti supplementari o componenti di servizi che *BTI* o i suoi servizi di consulenza tecnica associati possano fornire o mettere a disposizione in seguito all'ottenimento della prima copia del software, fatta salva la presenza di termini indipendenti. BTI si riserva il diritto di interrompere la fornitura di qualsivoglia servizio supplementare fornito o messo a disposizione inerente al software.

#### 6.10 CONCLUSIONI

Il presente Contratto sarà in vigore sino alla sua conclusione. L'utente potrà porre fine al presente Contratto in qualsiasi momento distruggendo le copie del Software in suo possesso. Il presente Contratto risulterà concluso senza preavviso da parte di *BTI* in caso di qualsivoglia inadempienza da parte dell'utente. Al momento dell'estinzione del Contratto, indipendentemente dalla causa, l'utente dovrà cancellare il Software da tutti dispositivi di memoria e di salvataggio o file in suo possesso o da lui controllati.

### 6.11 UNITÀ

Il presente Contratto rappresenta l'accordo completo tra l'utente e BTI in relazione con l'oggetto del medesimo. Esso sostituisce tutte le comunicazioni, proposte, dichiarazioni e garanzie previe, attuali, orali o scritte e prevale rispetto a qualsiasi altra condizione contraddittoria o supplementare di qualsivoglia quotazione, ordine, riconoscimento o altra comunicazione tra le parti in merito al medesimo per la sua intera durata.

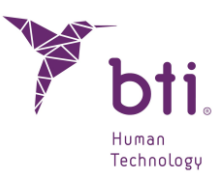

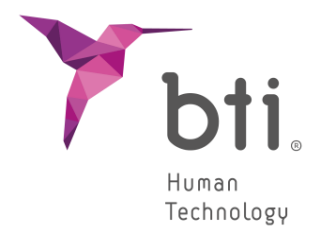

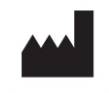

B.T.I. Biotechnology Institute, S.L. Parque Tecnológico de Alava Leonardo da Vinci 14 01510 Miñano (Alava) - Spain Tel.: +34 945 297030 Fax: +34 945 297031 www.bti-biotechnologyinstitute.com bti.implantes@bti-implant.es

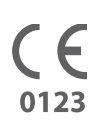

MA295

| IT |

V.01

11/2024